# Referencia rápida

# Copia

### **Realizar copias**

1 Cargue un documento original en el alimentador automático de documentos (ADF) o en el cristal del escáner.

#### Notas:

- Con el fin de evitar una imagen recortada, asegúrese de que el tamaño del documento original y del de salida es el mismo.
- Para hacer una copia rápida, en el panel de control,

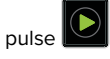

2 En la pantalla de inicio, toque **Copiar** y, a continuación, especifique el tamaño del documento original.

**Nota:** Si el documento es una mezcla de diferentes tamaños, seleccione **Carta/Legal mixto**.

- $\label{eq:second} \textbf{3} \ \ \text{Si es necesario, especifique una bandeja o alimentador y un tamaño de salida diferente.}$
- 4 Envíe el trabajo de copia.

# Copia en ambas caras del papel

- 1 Cargue un documento original en el alimentador automático de documentos (ADF) o en el cristal del escáner.
- 2 En la pantalla de inicio, toque Copiar > Valores del papel.
- **3** Ajuste los valores:
- 4 Copie el documento.

# Copia de varias páginas en una sola hoja

- 1 Cargue un documento original en el alimentador automático de documentos (ADF) o en el cristal del escáner.
- 2 En la pantalla de inicio, toque Copiar > Páginas por cara.

- 3 Ajuste los valores:
- 4 Copie el documento.

# Envío de fax

## Envío de un fax

#### Uso del panel de control

- 1 Cargue el documento original en la bandeja del ADF o en el cristal del escáner.
- 2 En la pantalla de inicio, toque Fax e introduzca la información necesaria.
- 3 Si es necesario, configure otros valores de fax.
- 4 Envíe el trabajo de fax.

### Uso del equipo

#### Para usuarios de Windows

1 Con un documento abierto, haga clic en Archivo > Imprimir.

- 2 Seleccione la impresora y, a continuación, haga clic en Propiedades, Preferencias, Opciones o Configuración.
- 3 Haga clic en Fax > Activar fax e introduzca el número del destinatario.
- 4 Si es necesario, configure otros valores de fax.
- 5 Envíe el trabajo de fax.

#### Para usuarios de Macintosh

- 1 Con un documento abierto, seleccione Archivo > Imprimir.
- 2 Seleccione la impresora e introduzca el número del destinatario.
- 3 Si es necesario, configure otros valores de fax.
- 4 Envíe el trabajo de fax.

# Envío de correo electrónico

# Envío de un mensaje de correo electrónico

#### Uso del panel de control

- 1 Cargue un documento original en el alimentador automático de documentos (ADF) o en el cristal del escáner.
- 2 En la pantalla de inicio, toque Correo electrónico y, a continuación, introduzca la información que necesita.

**Nota:** También puede introducir el destinatario utilizando la libreta de direcciones o el número de método abreviado.

- **3** Si es necesario, configure los ajustes del tipo de archivo de salida.
- 4 Envíe el mensaje de correo electrónico.

#### Uso del número de método abreviado

- 1 En el panel de control, pulse # y, a continuación, introduzca el número de método abreviado con el teclado.
- 2 Envíe el mensaje de correo electrónico.

# Impresión

## imprimir desde un ordenador

**Nota:** Para etiquetas, tarjetas y sobres, configure el tamaño y tipo de papel en la impresora antes de imprimir el documento.

- 1 Abra el cuadro de diálogo Imprimir en el documento que trata de imprimir.
- 2 Ajuste los valores si es necesario.
- 3 Imprima el documento.

# Impresión de trabajos confidenciales y otros trabajos en espera

#### Para usuarios de Windows

- 1 Con un documento abierto, haga clic en Archivo > Imprimir.
- 2 Haga clic en Propiedades, Preferencias, Opciones o Configuración.
- 3 Haga clic en Imprimir y poner en espera.
- **4** Seleccione **Utilizar Imprimir y poner en espera** y asigne un nombre de usuario.
- **5** Seleccione el tipo de trabajo de impresión (Confidencial, Repetir, Reservar o Verificar).

Si el trabajo de impresión es confidencial, introduzca un PIN de cuatro cifras.

- 6 Haga clic en Aceptar o Imprimir.
- 7 En la página de inicio de la impresora, libere el trabajo de impresión.
  - Para trabajos de impresión confidenciales, navegue hasta: Trabajos en espera > seleccione su nombre de usuario > Confidencial > introduzca el PIN > seleccione el trabajo de impresión > configure los valores > Imprimir
  - Para otros trabajos de impresión, navegue hasta: Trabajos en espera > seleccione su nombre de usuario > seleccione el trabajo de impresión > configure los valores > Imprimir

#### Para usuarios de Macintosh

1 Con un documento abierto, seleccione Archivo > Imprimir.

Si es necesario, haga clic en el triángulo de información para ver mas opciones.

- 2 En las opciones de impresión o en el menú Copias y páginas, seleccione **Redireccionamiento trabajo**.
- **3** Seleccione el tipo de trabajo de impresión (Confidencial, Repetir, Reservar o Verificar).

Si el trabajo de impresión es confidencial, asígnele un nombre de usuario y un PIN de cuatro cifras.

- 4 Haga clic en Aceptar o Imprimir.
- **5** En la página de inicio de la impresora, libere el trabajo de impresión.
  - Para trabajos de impresión confidenciales, navegue hasta:

Trabajos en espera > seleccione su nombre de usuario > Confidencial > introduzca el PIN > seleccione el trabajo de impresión > configure los valores > Imprimir

 Para otros trabajos de impresión, navegue hasta: Trabajos en espera > seleccione su nombre de usuario > seleccione el trabajo de impresión > configure los valores > Imprimir

# Carga del papel

## Carga de la bandeja de 250 o 550 hojas

PRECAUCIÓN: POSIBLES DAÑOS PERSONALES: Para reducir el riesgo de inestabilidad del equipo, cargue cada bandeja por separado. Mantenga todas las bandejas cerradas hasta que los necesite.

**1** Extraiga la bandeja.

**Nota:** Para evitar atascos de papel, no extraiga las bandejas mientras la impresora esté ocupada.

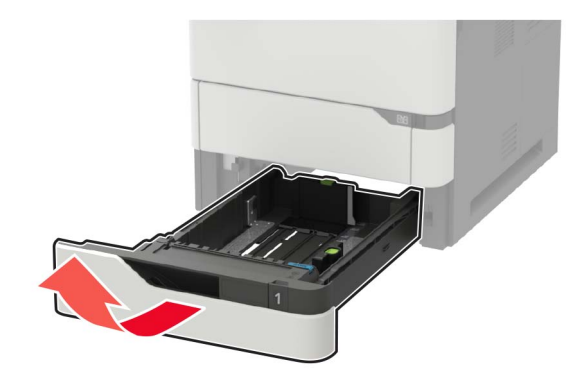

**2** Ajuste las guías para que coincidan con el tamaño del papel que va a cargar.

**Nota:** Utilice los indicadores de la parte inferior de la bandeja como ayuda para la colocación de las guías.

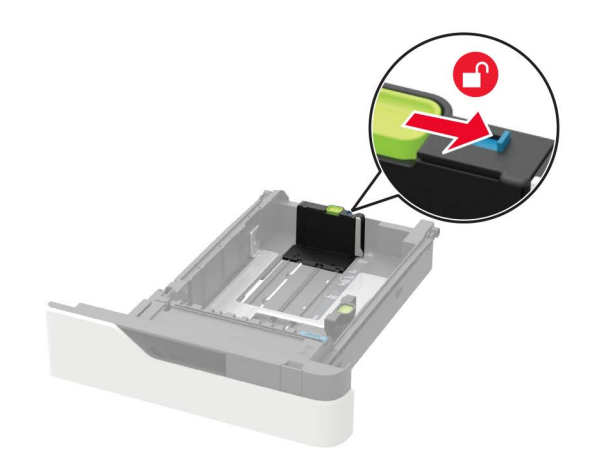

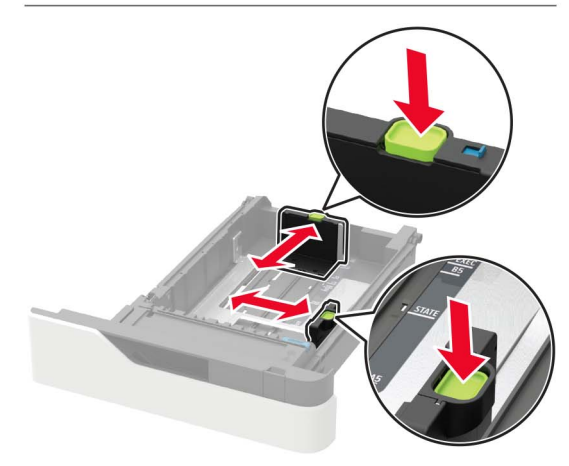

3 Flexione, aireé y alise los bordes del papel antes de cargarlo.

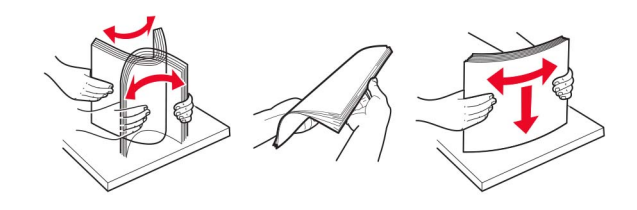

**4** Cargue la pila de papel con la cara de impresión hacia abajo y, a continuación, asegúrese de que las guías laterales están ajustadas contra el papel.

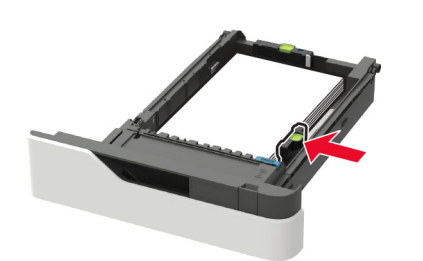

- No deslice el papel en la bandeja.
- Para evitar atascos de papel, asegúrese de que la altura de la pila no exceda el indicador de capacidad máxima de papel.

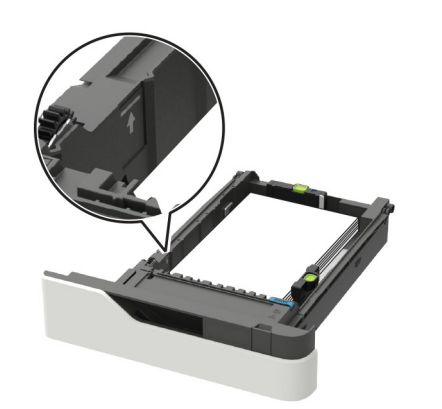

• Al cargar papel con cabecera, realice una de las siguientes acciones:

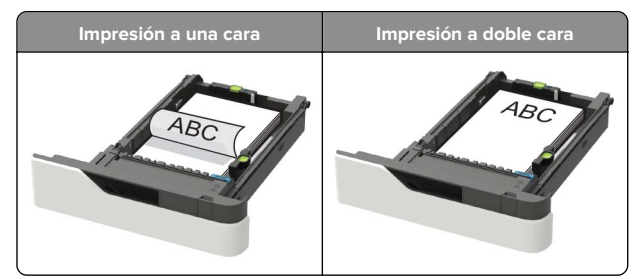

 Al cargar papel perforado, asegúrese de que los orificios del borde largo del papel están contra el lado derecho de la bandeja.

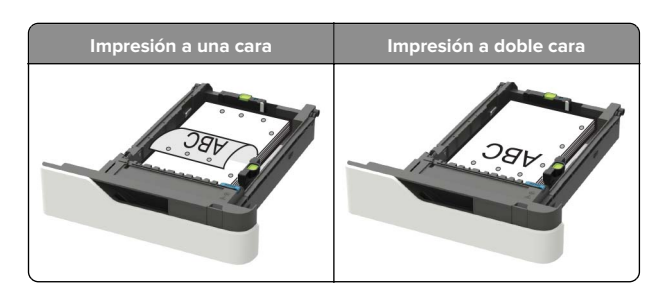

• Cargue los sobres con la solapa hacia arriba y contra el lado izquierdo de la bandeja.

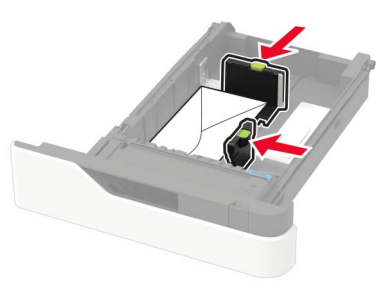

Advertencia: Posibles daños: No utilice sobres con sellos, cierres, broches, ventanas, revestimientos oleosos o autoadhesivos.

- 5 Introduzca la bandeja.
- **6** En el panel de control de la impresora, defina el tipo y el tamaño del papel para que coincidan con el papel cargado.

### Carga de la bandeja de 2100 hojas

PRECAUCIÓN: RIESGO DE CAÍDA: Para reducir el riesgo de inestabilidad del equipo, cargue cada bandeja por separado. Mantenga todas las bandejas cerradas hasta que los necesite.

- 1 Extraiga la bandeja.
- 2 Ajuste las guías.

#### Carga de papel de tamaño A5

 a Tire y deslice la guía de anchura hacia la posición que corresponda al tamaño del papel A5 que vaya a cargar.

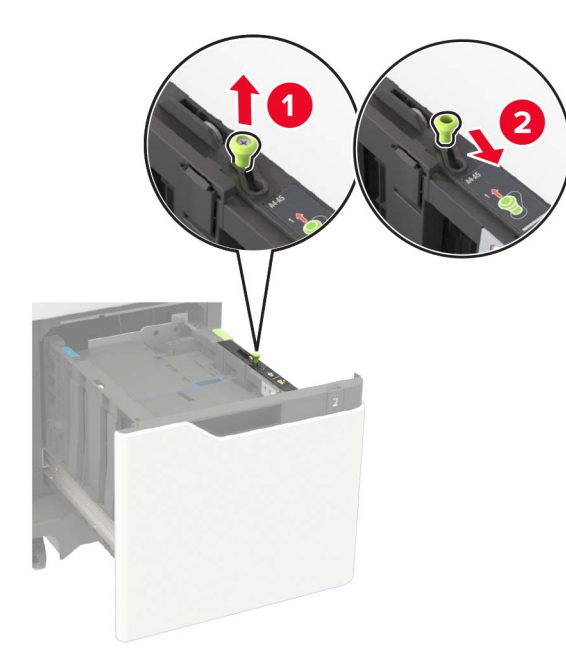

**b** Apriete y desplace la guía izquierda hasta la posición indicada para papel de tamaño A5 y la guía haga *clic* al encajar en su lugar.

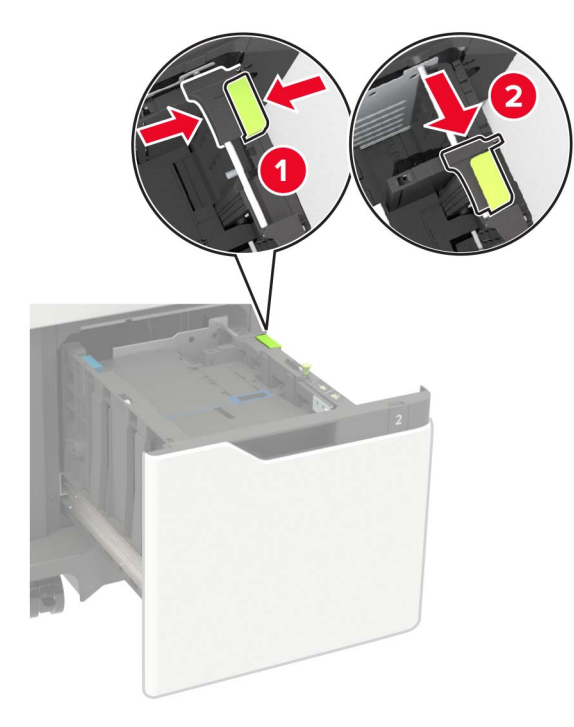

c Extraiga la guía de longitud para A5 de su soporte.

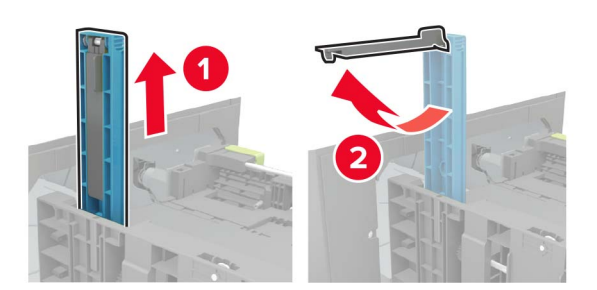

**d** Inserte la guía en la ranura correspondiente y, a continuación, pulse hasta que encaje en su sitio.

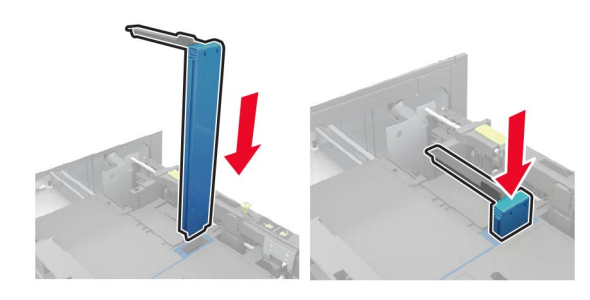

# Carga de papel de tamaño A4, carga, legal, oficio y folio.

**a** Tire y desplace la guía de anchura a la posición adecuada según el tamaño de papel que desee cargar.

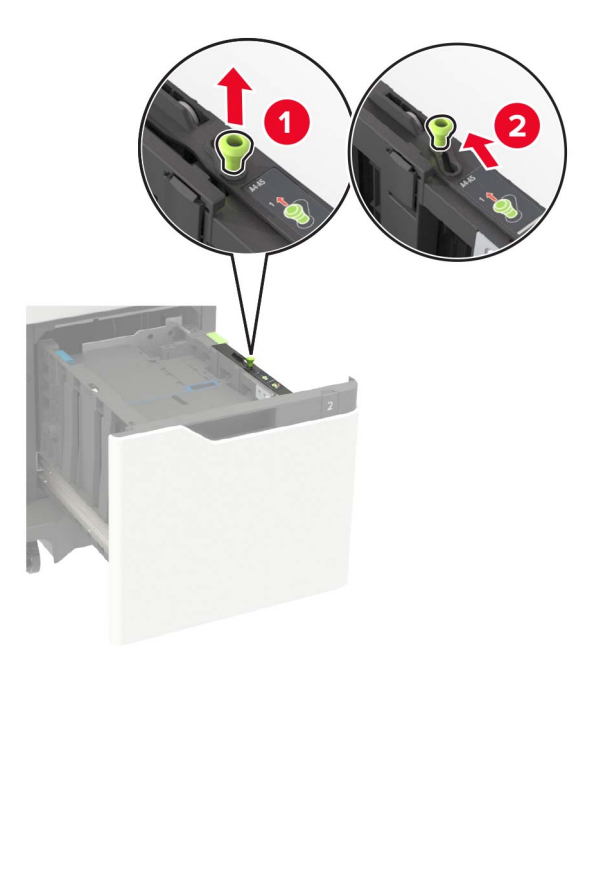

b Si la guía de longitud para A5 está todavúa conectada, retírela. Si la guía no está conectada, vaya al <u>paso d en la</u> <u>página 5</u>.

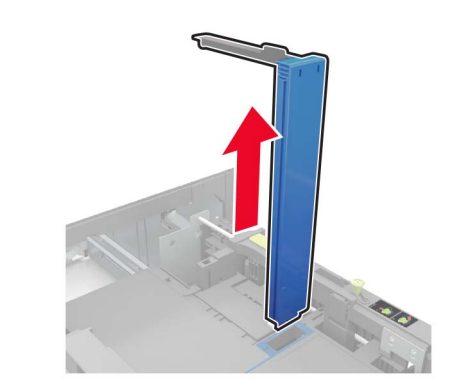

**c** Ponga la guía de longitud para A5 en su soporte.

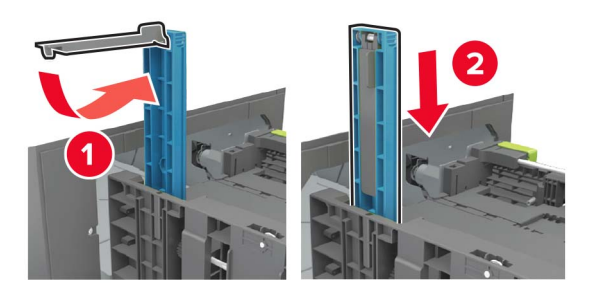

**d** Presione la lengüeta de la guía de longitud y, a continuación, desplace la guía a la posición correcta para el tamaño de papel que desea cargar.

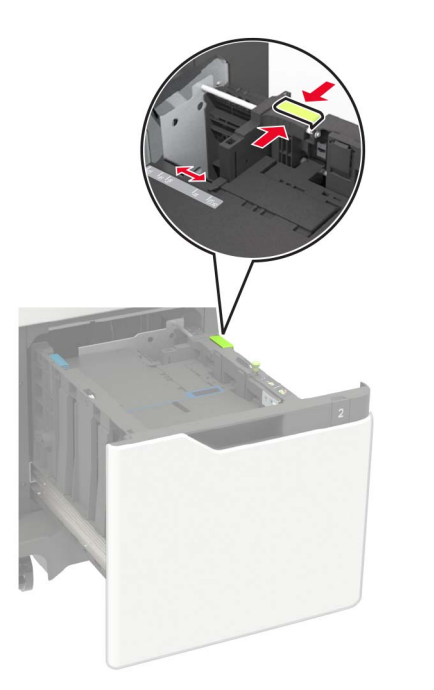

**3** Flexione, airee y alise los bordes del papel antes de cargarlo.

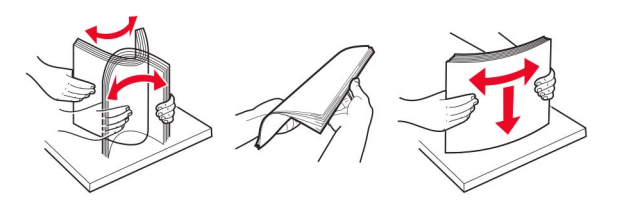

- 4 Cargue la pila de papel con la cara de impresión hacia abajo.
  - Al cargar papel con cabecera, realice una de las siguientes acciones:

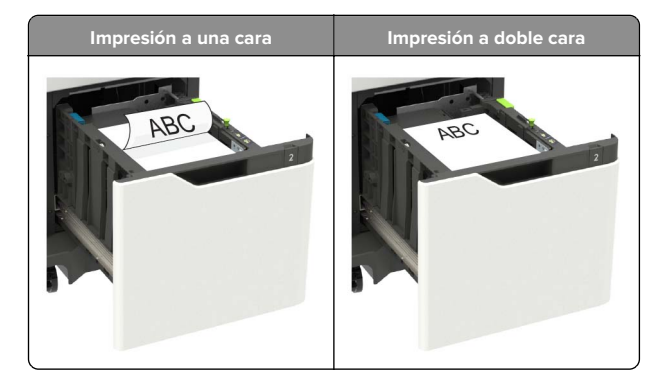

 Al cargar papel perforado, asegúrese de que los orificios del borde largo del papel están contra el lado derecho de la bandeja.

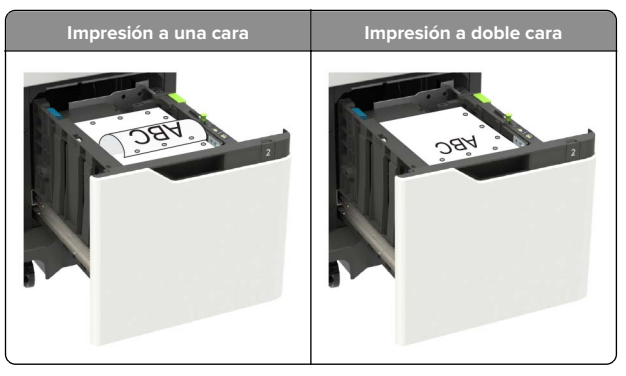

5 Introduzca la bandeja.

**Nota:** Presione la pila de papel hacia abajo mientras inserta la bandeja.

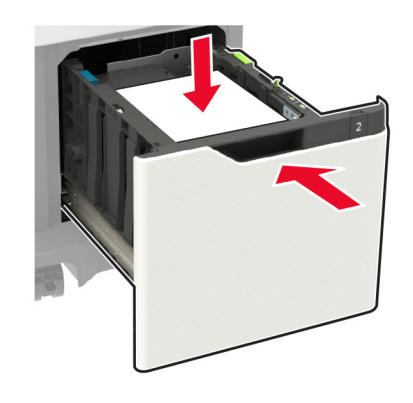

**6** En el panel de control de la impresora, defina el papel tipo y el tamaño del papel para que coincidan con el papel cargado.

### Carga del alimentador multiuso

**1** Abra el alimentador multiuso.

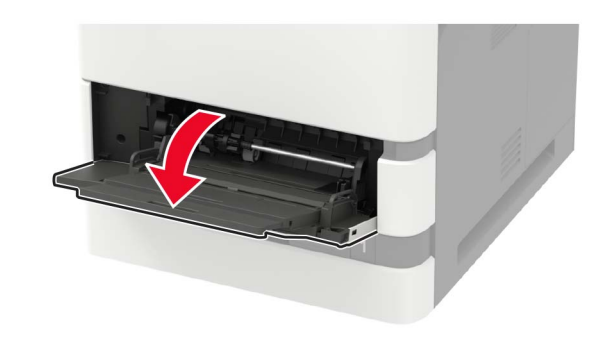

**2** Ajuste las guías para que coincidan con el tamaño del papel que va a cargar.

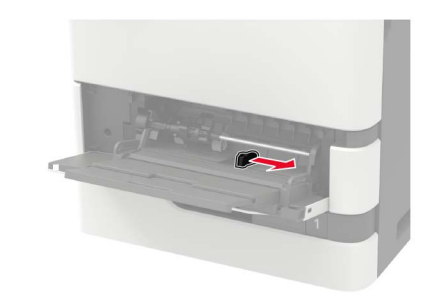

**3** Flexione, airee y alise los bordes del papel antes de cargarlo.

![](_page_4_Picture_19.jpeg)

- 4 Cargue el papel con la cara de impresión hacia arriba.
  - Al cargar papel con cabecera, realice una de las siguientes acciones:

![](_page_5_Picture_0.jpeg)

 Al cargar papel perforado, asegúrese de que los orificios del borde largo del papel están contra el lado derecho de la guía del papel.

![](_page_5_Picture_2.jpeg)

• Cargue los sobres con la solapa hacia abajo y contra el lado izquierdo de la guía de papel.

Advertencia: Posibles daños: No utilice sobres con sellos, cierres, broches, ventanas, revestimientos oleosos o autoadhesivos.

**5** En el panel de control de la impresora, defina el tipo y el tamaño del papel para que coincidan con el papel cargado.

# Ajuste el tamaño y el tipo de papel especial.

Las bandejas detectan automáticamente el tamaño de papel normal. Para el papel especial, como etiquetas, cartulinas o sobres, siga estos pasos:

1 En la pantalla de inicio, navegue hasta:

Valores > Papel > Configuración de bandeja > Tipo/tamaño de papel > seleccione un origen de papel

**2** Ajuste el tamaño y el tipo de papel especial.

# Mantenimiento de la impresora

### Sustitución del cartucho de tóner

1 Abra la puerta A.

Advertencia: Posibles daños: Para evitar daños por descargas electrostáticas, toque cualquier elemento metálico expuesto de la impresora antes de tocar las zonas internas de la impresora o acceder a ellas.

![](_page_5_Picture_15.jpeg)

**2** Extraiga el cartucho de tóner usado.

![](_page_5_Picture_17.jpeg)

**3** Desembale el nuevo cartucho de tóner y agítelo para redistribuir el tóner.

![](_page_5_Picture_19.jpeg)

4 Inserte el cartucho de tóner nuevo.

![](_page_5_Picture_21.jpeg)

5 Cierre la puerta.

# Limpieza del escáner

1 Abra la cubierta del escáner.

![](_page_6_Picture_2.jpeg)

- **2** Con un paño húmedo, suave y sin pelusa, limpie las siguientes áreas:
  - cristal del ADF

![](_page_6_Picture_5.jpeg)

• panel de cristal del ADF

![](_page_6_Picture_7.jpeg)

Cristal del escáner

![](_page_6_Picture_9.jpeg)

• Panel de cristal del escáner

![](_page_6_Picture_11.jpeg)

**3** Abrir puerta E.

![](_page_6_Picture_13.jpeg)

![](_page_6_Picture_14.jpeg)

- 4 Con un paño húmedo, suave y sin pelusa, limpie las siguientes áreas:
  - Panel del cristal del ADF en la puerta E

![](_page_6_Picture_17.jpeg)

• Cristal del ADF en la puerta E

![](_page_7_Picture_1.jpeg)

**5** Cierre la puerta E y, a continuación, cierre la cubierta del escáner.

# Eliminación de atascos

## Cómo evitar atascos

#### Cargue el papel correctamente

• Asegúrese de que el papel esté bien colocado en la bandeja.

![](_page_7_Picture_7.jpeg)

- No cargue ni extraiga las bandejas mientras se esté imprimiendo.
- No cargue demasiado papel. Asegúrese de que la altura de la pila no exceda el indicador de capacidad máxima de papel.

• No deslice el papel en la bandeja. Cárguelo tal como se muestra en la ilustración.

![](_page_7_Picture_11.jpeg)

- Asegúrese de que las guías del papel estén colocadas correctamente y no estén demasiado ajustadas al papel ni a los sobres.
- Introduzca la bandeja con firmeza en la impresora después de cargar el papel.

#### Utilice papel recomendado

- Utilice sólo el papel o el material de impresión especial recomendado.
- No cargue papel arrugado, doblado, húmedo ni curvado.
- Flexione, airee y alise los bordes del papel antes de cargarlo.

![](_page_7_Picture_18.jpeg)

- No utilice papel cortado ni recortado manualmente.
- No mezcle tamaños, pesos o tipos de papel en la misma bandeja.

- Asegúrese de que se definan el tamaño y el tipo de papel correctos en el equipo o en el panel de control de la impresora.
- Guarde el papel teniendo en cuenta las recomendaciones del fabricante.

# Identificación de la ubicación del atasco

#### Notas:

- Cuando el Asistente de atascos está Activado, la impresora expulsa páginas en blanco o con impresiones parciales después de eliminar la página atascada. Compruebe si hay páginas en blanco en la salida impresa.
- Cuando Recuperación de atasco está fijado en Activado o Automático, la impresora vuelve a imprimir las páginas atascadas.

![](_page_8_Picture_0.jpeg)

|   | Ubicaciones de los atascos           |
|---|--------------------------------------|
| 1 | Puerta C                             |
| 2 | Bandejas                             |
| 3 | Alimentador multiuso                 |
| 4 | Puerta A                             |
| 5 | Bandeja estándar                     |
| 6 | Alimentador de documentos automático |

## Atasco de papel en las bandejas

**1** Extraiga la bandeja.

![](_page_8_Picture_4.jpeg)

**Advertencia: Posibles daños:** Un sensor dentro de la bandeja opcional se daña fácilmente con la electricidad estática. Toque una superficie metálica antes de retirar el papel atascado en la bandeja.

**2** Retire el papel atascado.

Nota: Retire todos los fragmentos de papel.

![](_page_8_Picture_8.jpeg)

3 Introduzca la bandeja.

## Atasco de papel en la puerta A

**1** Abra la puerta A.

Advertencia: Posibles daños: Para evitar daños por descargas electrostáticas, toque cualquier elemento metálico expuesto de la impresora antes de tocar las zonas internas de la impresora o acceder a ellas.

![](_page_8_Picture_13.jpeg)

#### **2** Extraiga el cartucho de tóner.

![](_page_9_Picture_1.jpeg)

**3** Extraiga la unidad de imagen.

![](_page_9_Picture_3.jpeg)

Advertencia: Posibles daños: No exponga la unidad de imagen a la luz directa durante más de diez minutos. Una larga exposición a la luz puede ocasionar problemas de calidad de impresión.

**Advertencia: Posibles daños:** No toque el tambor de fotoconductor. Si lo hace, puede afectar a la calidad de los futuros trabajos de impresión.

![](_page_9_Picture_6.jpeg)

4 Extraiga la unidad de impresión a doble cara.

![](_page_9_Picture_8.jpeg)

**5** Retire el papel atascado.

Nota: Retire todos los fragmentos de papel.

![](_page_9_Picture_11.jpeg)

- **6** Instale la unidad de impresión a doble cara.
- **7** Introduzca la unidad de imagen.

![](_page_9_Picture_14.jpeg)

8 Introduzca el cartucho de tóner.

![](_page_9_Picture_16.jpeg)

9 Cierre la puerta.

## Atasco de papel en la puerta C

**1** Abra la puerta C.

 PRECAUCIÓN: SUPERFICIE CALIENTE: El interior de la impresora podría estar caliente. Para evitar el riesgo de heridas producidas por el contacto con un componente caliente, deje que la superficie se enfríe antes de tocarlo.

![](_page_10_Picture_3.jpeg)

- 2 Extraiga el papel atascado de alguna de las siguientes áreas:
  Nota: Retire todos los fragmentos de papel.
  - Área del fusor

![](_page_10_Picture_6.jpeg)

• Por debajo del área del fusor

![](_page_10_Picture_8.jpeg)

Área del dúplex

![](_page_10_Picture_10.jpeg)

**3** Cierre la puerta.

# Atasco de papel en la bandeja estándar

Retire el papel atascado.

Nota: Retire todos los fragmentos de papel.

![](_page_10_Picture_15.jpeg)

# Atasco de papel en el alimentador multiuso

**1** Retire el papel del alimentador multiuso.

![](_page_10_Picture_18.jpeg)

2 Retire el papel atascado.

**Nota:** Retire todos los fragmentos de papel.

**3** Flexione, airee y alise los bordes del papel antes de cargarlo.

![](_page_10_Picture_22.jpeg)

#### 4 Vuelva a cargar el papel.

![](_page_11_Picture_1.jpeg)

## Atasco de papel en el alimentador automático de documentos

- **1** Extraiga todos los documentos originales de la bandeja del ADF.
- 2 Abra la puerta D.

Advertencia: Posibles daños: Para evitar daños por descargas electrostáticas, toque cualquier elemento metálico expuesto de la impresora antes de tocar las zonas internas de la impresora o acceder a ellas.

![](_page_11_Picture_6.jpeg)

**3** Retire el papel atascado.

**Nota:** Retire todos los fragmentos de papel.

![](_page_11_Picture_9.jpeg)

- 4 Cierre la puerta D.
- 5 Abra la cubierta del escáner.

![](_page_11_Picture_12.jpeg)

6 Abrir puerta E.

![](_page_11_Picture_14.jpeg)

![](_page_11_Picture_15.jpeg)

7 Retire el papel atascado.

**Nota:** Retire todos los fragmentos de papel.

![](_page_11_Picture_18.jpeg)

8 Cierre la puerta E y, a continuación, cierre la cubierta del escáner.